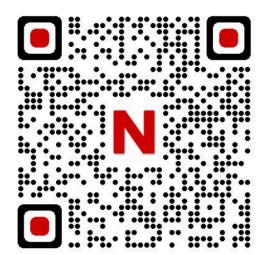

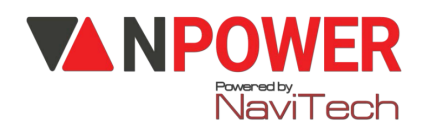

# HƯỚNG DẪN CÀI ĐẶT KHOÁ SL802

# <u>1. CÀI ĐẶT MẬT KHẦU ADMIN(CHỦ), VÂN TAY, THỂ TỪ: (CÀI ĐẶT CÙNG LÚC )</u>

👉 Nhập lại 6 số vừa nhập 👉 #

Tiếp theo, đặt thẻ từ vào vị trí nhận thẻ từ 👉 nhận thẻ từ thành công.

Cuối cùng đưa dấu vân tay vào vị trí nhận vân tay xác nhận 5 lần 👉 xác nhận vân tay thành công. Nhấn \* để quay lại.

# 2. TẠO MẬT KHẦU, THỂ TỪ, VÂN TAY CHO NGƯỜI DÙNG:

👉 Bấm 0# 👉 nhập mk admin 👉 🛛 👉 2 👉 1 👉 🖊 🡉 🖊

👉 Chọn 6 số mk bất kì cho người dùng 👉 🛛 # 👉 lặp lại 6 số trên 👉 🗰

👉 Đưa thẻ từ vào vị trí nhận thẻ 👉 nhận thẻ từ user thành công

👉 Đặt vân tay vào vị trí nhận diện 5 lần 👉 nhận diện user thành công

Có thể làm liên tục nếu có nhiều người dùng

# 3. XÓA MẬT KHẦU, VÂN TAY, THỂ TỪ ADMIN

ér Bấm 0# ér mật khẩu admin # ér 1 ér 3 ér nhập 3 số ID ADMIN mà người dùng muốn xóa ér #

Vd: 002,003...

# 4. XÓA MẬT KHẦU, VÂN TAY, THẢ TỪ NGƯỜI KHÁC (USER)

ér Bấm 0 # à 6 số mk admin#(Hoặc vân tay admin) ér 2 ér 3 ér 1 ér nhập 3 số ID người dùng muốn xóa ér # (vd: 011,012,013...)

www.npower.com.vn

- Xóa toàn bộ mật khẩu/vân tay/thẻ từ người dùng:

👉 Bấm 0# 👉 mật khẩu/vân tay admin 👉 # 👉 2 👉 3 👉 2

Chọn 1. Xóa toàn bộ vân tay người dùng

2. Xóa toàn bộ thẻ từ người dùng

3. Xóa toàn bộ mk người dùng

- Xóa toàn bộ người dùng:

Bấm 0# 👉 mk admin #(hoặc vân tay admin) # 👉 2👉 3 👉 3

# 5. CÀI ĐẶT NGÔN NGỮ:

👉 Bấm 0# 👉 123456 👉 # 👉 3 👉 4 👉 2 (English)

# 6. CÀI ĐẶT ÂM LƯỢNG.

👉 Bấm 0# 👉 mật khẩu admin # (vân tay admin)👉 # 3 👉 4 👉

- 3. Nhỏ
- 4. Lớn

#### 7. CÀI ĐẶT NGÀY GIỜ:

Bấm 0# 👉 mk/vân tay admin 👉 # 👉 3 👉 1 👉 ấn 2 số của năm 👉 2 số của tháng

👉 2 số của ngày 👉 2 số của giờ 👉 2 số của phút 👉 #

#### 8. CÀI ĐẶT BẢO MẬT 2 LỚP:

Bấm 0# 👉 mk admin #(hoặc vân tay admin) 👉 2 👉 2 👉 bật thành công

- Tắt chế độ bảo mật 2 lớp:

Bấm 0# 👉 mk admin #(hoặc vân tay admin) 👉 2 👉 1👉 tắt thành công

#### 9. CÀI ĐẶT THỜI GIAN ĐÓNG KHÓA:

Bấm 0# 👉 mk/vân tay admin 👉 # 👉 3 👉 3 👉 1 (ấn phím 1 thay đổi mức mong muốn)

#### 10. RESET CƠ VÀ TỰ ĐỘNG:

www.npower.com.vn

Cor. Ấn giữ đồng thời 2 nút lock & unlock khi nghe thông báo phía trước
# (YES)

*Tự động*: bấm 0# 👉 mk/vân tay admin 👉 # 👉 1 👉 4 👉 #

# 11. CÀI ĐẶT APP

Trên khóa: Nhấn 0# 👉 mk admin #(hoặc vân tay admin) 👉 2 👉 4👉 1

Trên APP:

B1: Tải app TUYA SMART (bật định vị và bluetooth)

B2: Mở app 👉 chọn Thêm thiết bị 👉 chọn "Máy ảnh và khóa"

bấm Tiếp theo 
 chọn Wifi 2.4GHZ
 rhập mk wifi à bấm
 Tiếp theo
 Xác nhận báo nhấp nháy nhanh-> EZ MODE

# <u>12. CÀI ĐẶT REMOTE</u>

Nhấn 0# nhập mk/vân tay admin 👉 # 👉 2 👉 4 👉 3 đồng thời nhấn nút trên remote một lần 👉 Cài thành công remote